1. Tenha em mãos a chave de acesso ao sistema, encaminhada pela Justiça Eleitoral juntamente com o Ofício de convocação para reunião do plano de mídia:

| JUSTIÇA ELEITORAL<br>Tribunal Regional Eleitoral de Santa Catarina                                                                                                    | Data: 11/07/2014<br>Hora: 18:12                                                                                                    |
|----------------------------------------------------------------------------------------------------|----------------------------------------------------------------------------------------------------|
| Corregedoria Regional Eleitoral                                                                                                    |                                                                                                    |
|                                                                                                    |                                                                                                    |
|                                                                                                    |                                                                                                    |
|                                                                                                    |                                                                                                    |
| Sr. Responsável,                                                                                                    |                                                                                                    |
| Informamos que, nos termos da(s) Resolução(ões) TRES<br>Sistema de Cadastramento de Responsáveis pela Entrega/Recebir<br>Gratuito do veículo de imprensa Fundação Educar Sul Brasil/TV<br>FLORIANÓPOLIS, para cadastramento de responsáveis e auto<br>propaganda eleitoral é a seguinte: | SC nº 1234, a Chave de Acesso para o<br>mento de Mídias para o Horário Eleitoral<br>Canção Nova, sediado no município de<br>rizados pelo recebimento de mídia de |
| 1CD708A5D1C6                                                                                                    |                                                                                                    |
| Referido Sistema está disponível no seguinte endereço na Ir                                                                                                    | nternet:                                                                                                    |
| http://www.tre-sc.jus.br/auge                                                                                                    | x                                                                                                    |
|                                                                                                    |                                                                                                    |
|                                                                                                    |                                                                                                    |
|                                                                                                    |                                                                                                    |
|                                                                                                    |                                                                                                    |
| Corregedoria Regional Eleitoral                                                                                                    |                                                                                                    |
| i ribunai Regional Eleitoral de Santa Catarina                                                                                                    |                                                                                                    |

2. Acesse o link: http://www.tre-sc.jus.br/augex, e clique em "acessar o sistema":

| TRIBUNAL REGIONAL ELEITORAL<br>SANTA CATARINA CONFIRMA CONFIRMA CONTRACT CONFIRMA                                                                                                    |
|----------------------------------------------------------------------------------------------------|
| O Ajuda 🖙 Sobre                                                                                                    |
| AVISO                                                                                                    |
| Para acessar este sistema de modo seguro, é nececessário instalar o certificado da Autoridade Certificadora Raiz<br>Brasileira.                                                         |
| 🔲 Já possuo o certificado instalado (não mostrar esta mensagem novamente)                                                                                                    |
| Caso não tenha instalado o Certificado, clique no botão Instalar Certificado e siga as instruções de instalação.                                                                        |
| Para acessar o sistema diretamente, sem realizar o processo de instalação, clique no botão Acessar o Sistema (atenção: poderá aparecer uma mensagem de que o certificado não é seguro). |
| Instalar Certificado Acessar o Sistema                                                                                                    |
| Controle de Propaganda Eleitoral - 1.1.0 - PRODUÇÃO                                                                                                    |

3. Em seguida, clique em "efetue seu cadastro":

|         | TRIBUNAL REGIONAL ELEITORAL<br>SANTA CATARINA |                                                                                                    | Controle de Propaganda | Auge<br>Eleitoral |
|---------|-----------------------------------------------|----------------------------------------------------------------------------------------------------|------------------------|-------------------|
| Identii | Ficenção                                      |                                                                                                    | 🕐 Ajuda 🛛 🖒            | Sobre             |
| Idenu   | licação                                       |                                                                                                    |                        |                   |
|         |                                               | Para acessar o sistema informe seu e-mail e sua senha. E-mail: Senha: Caso tenha esquecido sua senha, <u>gere uma nova</u> Acessar Se você ainda não possui acesso ao sistem a <u>efetue seu cadastro</u> . |                        |                   |
|         |                                               | Controle de Propaganda Eleitoral - 1.1.0 - PRODUÇÃO                                                                                                    |                        |                   |

4. Na sequência, inserir a Chave de acesso e o código de segurança gerado pelo site:

|                                                                  |                                                                                                    | Gontrole                                                                                                    | O Ajuda                                                                                                    | CEP :                                                                                                    |
|------------------------------------------------------------------|----------------------------------------------------------------------------------------------------|----------------------------------------------------------------------------------------------------|----------------------------------------------------------------------------------------------------|----------------------------------------------------------------------------------------------------|
|                                                                  |                                                                                                    |                                                                                                    |                                                                                                    |                                                                                                    |
| tida junto ao Cartório Eleitoral:                                |                                                                                                    |                                                                                                    |                                                                                                    |                                                                                                    |
| CD708A5D1C6                                                      |                                                                                                    |                                                                                                    |                                                                                                    |                                                                                                    |
|                                                                  |                                                                                                    |                                                                                                    |                                                                                                    |                                                                                                    |
| Digite o Código de Segurança<br>Caso esteja ilegível, gere outro | contido na imagem abaixo.<br>o Código de Segurança                                                                  |                                                                                                    |                                                                                                    |                                                                                                    |
|                                                                  |                                                                                                    |                                                                                                    |                                                                                                    |                                                                                                    |
|                                                                  |                                                                                                    |                                                                                                    |                                                                                                    |                                                                                                    |
| Pred                                                             |                                                                                                    |                                                                                                    |                                                                                                    |                                                                                                    |
| inça:                                                            |                                                                                                    |                                                                                                    |                                                                                                    |                                                                                                    |
| inça:                                                            |                                                                                                    |                                                                                                    |                                                                                                    |                                                                                                    |
|                                                                  | tida junto ao Cartório Eleitoral:<br>CD708A5D1C6<br>Digite o Código de Segurança<br>Caso esteja ilegível, gere outr | tida junto ao Cartório Eleitoral:<br>CD708A5D1C6<br>Digite o Código de Segurança contido na imagem abaixo.<br>Caso esteja ilegível, gere outro Código de Segurança | tida junto ao Cartório Eleitoral:<br>CD708A5D1C6<br>Digite o Código de Segurança contido na imagem abaixo.<br>Caso esteja ilegível, gere outro Código de Segurança | <ul> <li>2 Ajuda</li> <li>10 tida junto ao Cartório Eleitoral:</li> <li>CD708A5D1C6</li> <li>Digite o Código de Segurança contido na imagem abaixo.</li> <li>Caso esteja ilegível, gere outro Código de Segurança</li> </ul> |

5. Em seguida, efetuar o cadastro do responsável, preenchendo os campos "E-mail", "Nome do responsável", "CPF" e "Senha":

| TRIBUNAL REGIONAL ELEITORA<br>SANTA CATARINA                                                     | L Sorrage CONFIRMA                                                                                                    | Auge<br>Controle de Propaganda Eleitoral<br>V Ajuda Sobre |
|--------------------------------------------------------------------------------------------------|----------------------------------------------------------------------------------------------------|-----------------------------------------------------------|
| Cadastro de Usuário - Infor                                                                      | nações do Responsável                                                                                                    |                                                           |
| Eleição:<br>Veiculo de imprensa:<br>Município:<br>* E-mail:<br>* Nome do<br>responsável:<br>CPF: | Eleições 2014 - 1º Turno<br>Fundação Educar Sul Brasil/TV Canção Nova<br>FLORIANÓPOLIS<br>A senha informada deve ter no mínimo 6 caracteres e conter letras e nún<br>Confirmar Cancelar<br>(°) Campos Obrigatórios | meros.                                                    |

**Observação**: O e-mail e a senha informados nesta tela serão utilizados para os próximos acessos ao sistema. No referido e-mail será encaminhado o link de validação para prosseguir o cadastro.

6. Na tela de cadastro, os campos "informações básicas" e "informações complementares" já estarão previamente preenchidos pela Justiça Eleitoral:

| Informações básicas                 |                                                          |   |
|-------------------------------------|----------------------------------------------------------|---|
| * Nome fantasia:                    | RBS Participações S/A                                    |   |
| Municipio sede: F                   | Iorianópolis                                             |   |
| * Tipo do veículo:                  | TV                                                       |   |
| * Subtipo do veículo:               | Aberta                                                   |   |
| * Telefone:                         | 48) 3216-2646                                            |   |
|                                     |                                                          |   |
| informações complementares          |                                                          |   |
| * Endereço:                         | Rua General Vieira da Rosa, 1570, Morro do Antão         |   |
| CEP:                                | 38020-420                                                |   |
| Região:                             | Grande Florianópolis                                     |   |
| Site:                               |                                                          |   |
| Observações:                        | email para comunicações da JE:                           |   |
|                                     | insercoesrbstv@rbstv.com.br; emanuel.pra@rbstv.com.br; 🔳 |   |
|                                     | aseimo.prada@rbstv.com.br, jean.peretto@rbstv.com.br,    |   |
|                                     |                                                          |   |
| Informações do Responsavel pelo     | Cadastro                                                 |   |
|                                     |                                                          |   |
| * Nome:                             |                                                          |   |
| * Nome: [<br>* Cargo: [             | Outros                                                   | - |
| * Nome: [<br>* Cargo: [<br>* CPF: ] | Outros                                                   | - |

Observação: Se for o caso, o responsável poderá alterar as informações previamente cadastradas.

7. Na mesma tela, o responsável pelo cadastro deverá preencher os campos "Informações do Responsável pelo Cadastro", "Informações do Diretor/Presidente", "Informações do Editor Responsável/Editor de Política", "E-mails para recebimento de propaganda eleitoral", "Comunicação com a Justiça Eleitoral" e os "Autorizado(s)" a receberem material de propaganda eleitoral:

| E-mails para rec<br>de propaganda | ebimento<br>eleitoral: |                          | 1.      |   |
|-----------------------------------|------------------------|--------------------------|---------|---|
| b) Comunicação com Jus            | stiça Eleitoral        |                          |         | - |
|                                   | E-mail:                |                          |         |   |
|                                   | Telefone:              |                          |         |   |
| C) Autorizados                    |                        |                          |         | - |
|                                   | Nenhum aut             | torizado foi encontrado. |         |   |
|                                   |                        |                          | Incluir |   |
|                                   |                        |                          |         |   |

a) "Informações para eleições": cadastrar o(s) e-mail(s) para recebimento de material de propaganda eleitoral. É para esse endereço eletrônico que os partidos e coligações encaminharão os mapas de mídia e os áudios da propaganda em rádio.

b) "Comunicação com a Justiça Eleitoral": cadastrar e-mail exclusivo para recebimento de comunicações oficiais do TRESC (ex.: liminares).

c) "Autorizados": campo de preenchimento obrigatório pelas emissoras de TV e pelas Rádios geradoras do programa em bloco. Deverá ser informado neste campo o nome da pessoa autorizada a receber o material de propaganda a ser entregue pelos partidos e coligações.

8. Para consultar as pessoas autorizadas pelos partidos e coligações a entregarem a mídia de propaganda, bem como o endereço eletrônico por eles cadastrados para remessa de material às emissoras, basta clicar em "Consulta de autorizados", selecionar qual o melhor critério de pesquisa e clicar em "buscar":

|                | TRIBUNAL REGIONAL EL<br>SANTA CATARINA                                       | EITORAL                          | 1999                | CONTRE               | FIRMA                   | Controle de              | Propaganda |        |
|----------------|------------------------------------------------------------------------------|----------------------------------|---------------------|----------------------|-------------------------|--------------------------|------------|--------|
| Usuário: Alvar | o Sampaio (alvaro@tre-sc.gov.                                                | br)                              |                     |                      |                         | Ajuda                    | Sobre      | 🙂 Sair |
| Consulta d     | le autorizados 🔎 Alteração d                                                 | de senha                         |                     |                      |                         |                          |            |        |
| Const          | ulta de Autorizado                                                           | os a Entregar                    | Mídia de l          | Propagand            | a Eleitoral             |                          |            |        |
|                | Nome do<br>autorizado:<br>Unidade eleitoral:<br>Partido/coligação:<br>Cargo: | Santa Catarina<br>Todos<br>Todos | <                   | Buscar               | • • • •                 |                          |            |        |
|                | Inform                                                                       | e os parâmetros deseja           | dos para realizar a | a busca por autoriza | idos a entregar mídia i | de propaganda eleitoral. |            |        |
|                |                                                                              |                                  |                     | Fechar               |                         | 8                        |            |        |

9. Serão relacionados os dados dos partidos e coligações cadastrados, dentro dos parâmetros anteriormente escolhidos:

|                 | TRIBUNAL R<br>SANTA CATA                                             | EGIONAL ELI<br>RINA | EITORAL                                |                         |                                            |                    | Cont        | role de P   | ropagand  | Auge<br>a Eleitoral |
|-----------------|----------------------------------------------------------------------|---------------------|----------------------------------------|-------------------------|--------------------------------------------|--------------------|-------------|-------------|-----------|---------------------|
| Usuário: Alvaro | Sampaio (alvar                                                       | ro@tre-sc.gov.l     | br)                                    |                         |                                            |                    | (           | Ajuda       | Sobre     | 🙂 Sair              |
| 🔍 Consulta de   | autorizados                                                          | 🔑 Alteração d       | e senha                                |                         |                                            |                    |             |             |           |                     |
| Consu           | Ita de Au                                                            | itorizado           | s a Entre                              | egar Mídia              | de Propaganda E                            | leitoral           |             |             |           |                     |
|                 |                                                                      |                     |                                        |                         |                                            |                    |             |             |           |                     |
|                 |                                                                      | Nome do             |                                        |                         |                                            |                    |             |             |           |                     |
|                 |                                                                      | autorizado:         |                                        |                         |                                            |                    |             |             |           |                     |
|                 | Unidad                                                               | le eleitoral:       | Santa Catari                           | na                      |                                            | -                  |             |             |           |                     |
|                 | Partido                                                              | o/coligação:        | Todos                                  |                         |                                            | -                  |             |             |           |                     |
|                 |                                                                      | Cargo:              | Todos                                  |                         |                                            | -                  |             |             |           |                     |
|                 |                                                                      |                     |                                        |                         |                                            |                    |             |             |           |                     |
|                 |                                                                      |                     |                                        | l                       | Buscar                                     |                    |             |             |           |                     |
| ~               | ATENÇÃO: Co                                                          | insulta realizad    | la com base no                         | s dados informado       | s até 14/07/2014 às 17:41.                 |                    |             |             |           |                     |
|                 | Qualquer atualiza                                                    | ção ocorrida apó:   | s este dia/horário                     | não está refletida na c | onsulta.                                   |                    |             |             |           |                     |
|                 | Unidade                                                              | Can                 | no(s)                                  | Partido/coligação       | E-mail de envio de                         |                    | Autorizados |             |           |                     |
|                 | eleitoral                                                            |                     | /                                      |                         | propaganda eleitoral                       | Nome               | Celular     | Residencial | Comercial |                     |
|                 | Santa Catarina Deputado Estadual/Deputado Federal/Governador/Senador |                     | COLIGAÇÃO A<br>FORÇA PARA A<br>MUDANÇA | alvaro@tre-sc.gov.br    | Departamento De<br>Propaganda<br>Eleitoral | (48) 9999-<br>9999 |             |             |           |                     |
|                 |                                                                      |                     |                                        |                         |                                            |                    | -           | Polató      | rio       |                     |
|                 |                                                                      |                     |                                        |                         |                                            |                    |             | Relato      |           | >                   |
|                 |                                                                      |                     |                                        | 1                       | Fechar                                     |                    |             |             |           |                     |
|                 |                                                                      |                     |                                        |                         |                                            | ~                  |             |             |           |                     |

**Observação**: Qualquer alteração no cadastro de entrega de mídia de propaganda só aparecerá no dia seguinte, pois o sistema é atualizado todos os dias a meia-noite.

10. Dúvidas e informações: Corregedoria Regional Eleitoral, 3251-7463.